## **Understanding Risk Catalogs**

A Risk Catalog is a named group of threats and risks that appears in the Risk Configuration > Risk Catalogs tree, available on the . To create or update a risk catalog, you need to have the Risk View and Risk Author permissions.

## To create a Risk Catalog:

- 1. In the RiskVision application, go to Risks > Risks. In the RiskVision application, go to Content > Risks.
- 2. Select Risk Catalogs in the Risk Configuration tree.
- 3. Click New. Enter Nameand Description.
- 4. Click Save.

## To associate risks and threats with a Risk Catalog:

- 1. In the RiskVision application, go to Risks > Risks. In the RiskVision application, go to Content > Risks.
- 2. Select Risk Catalogs in the Risk Configuration tree and select the risk catalog to open its details page.

| 휋 Risk Configuration 🛛 🗕                                                                                                    | 👰 Risk Catalogs > 👰 Risk Ca   | atalog: Ma      | nufacturing           |                                                                                 | <b>4</b> ∎ Bacl                                                                                                    |
|----------------------------------------------------------------------------------------------------|-------------------------------|-----------------|-----------------------|---------------------------------------------------------------------------------|----------------------------------------------------------------------------------------------------|
| Risk Catalogs Actions V                                                                                                    | 🙋 Risk Catalog: Manufacturing |                 |                       |                                                                                 |                                                                                                    |
| ■ Misk Configuration           Monorational Vulnerabilities           Misk Catalogs                • Nisk Catalogs                 • Nisk Catalogs                 • Nisk Catalogs                 • Nisk Catalogs |                               | ▼ Configuration |                       |                                                                                 |                                                                                                    |
|                                                                                                    |                               | Add             | Delete More Actions 💌 | Filter by 🛛 Show all - 💌 🛛 Refresh                                              |                                                                                                    |
|                                                                                                    |                               |                 | Туре                  | ▲ Name                                                                          | Description                                                                                                    |
|                                                                                                    |                               |                 | Risk                  | Hardware failure, Lack of remote<br>maintainence security                       | Maintenance of equipment can be<br>performed remotely through secure<br>and controlled access.                                                                                                    |
|                                                                                                    | General Configuration         |                 | Risk                  | Gas leaks, Lack of disaster recov<br>process                                    | Organizational premise where<br>business information processing or<br>storage is performed and analyzed for<br>environmental hazards including<br>we knosure to hazardous manufacturing<br>facilities, natural gas, petroleum or<br>other pipelines, natural disasters such<br>as flooding, tornadoes or<br>earthouakes, etc. |
|                                                                                                    |                               |                 | Risk                  | Leaving computer screen expose<br>unlocked, Improper classification o<br>assets | Procedures to secure information (e.g.<br>or locked cabinets, document control,<br>1 and clear screen/screen timeout<br>policies) are established based on<br>asset classification.                                                                                                    |
|                                                                                                    |                               |                 | Threat                | Floods                                                                          |                                                                                                    |

- 3. Select the **Configuration** tab and click **Add**.
- 4. The **Select Risks/Threats** dialog appears. Expand the **Risks** tree, select the box next to threat(s) and/or risk(s) of interest, and then click >> to move the selected threat(s) and/or risk(s) to the **Risks/Threats** box.
- 5. Click Apply.